## **Donor How To: Changing Account Details**

To change your account information, first login to your organization's donor portal using the **SIGN IN** link at the top of the form.

| Give Now |                                              |                  |  |
|----------|----------------------------------------------|------------------|--|
|          | GIVE NOW                                     | SIGN IN          |  |
|          | EMAIL ADDRESS PASSWORD SIGN New? REGISTER FO | Forgot Password? |  |

Once logged in, you'll see a small, blue, circular icon at the top right of the screen. Click it and a drop-down menu will appear. Click on **My Account**:

|                 | GIVE NOW   | SCHEDULED | HISTOR 8  | My Account |
|-----------------|------------|-----------|-----------|------------|
| My Account      |            |           | Ċ         | ) Sign Out |
|                 | FIRST NAME |           | LAST NAME |            |
| Personal Info   |            |           |           |            |
| Payment Methods | ADDRESS    |           |           |            |
| Account Info    |            |           |           |            |
|                 | CITY       | STATE     |           | ZIP CODE   |
|                 |            |           |           |            |
|                 | SAVE       |           |           |            |

This will bring you to the **Personal Info** section where you can change your personal info, payment methods, and account information. Change any of the information you need here and then click on **SAVE**.

Your saved payment methods can be accessed on the same page, via the **Payment Methods** link on the left. On this screen, you'll see your default payment method, as well as any other profiles you have saved in the past. Using the drop-down arrow, you can display the buttons for editing or deleting the chosen payment profile.

|                 | GIVE NOW      | SCHEDULED  | HISTORY |         |   |
|-----------------|---------------|------------|---------|---------|---|
| My Account      |               |            |         |         |   |
| Personal Info   | Default Payme | ent Method |         |         |   |
| Payment Methods | AMERICAN EXF  | RESS X7019 |         | Expires | ^ |
| Account Info    | Name on card: |            |         |         | 0 |
|                 |               |            |         |         | Ō |
|                 | Saved Paymen  | t Methods  |         |         |   |
|                 | american exp  | RESS X7019 |         | Expires | ~ |
|                 | american exp  | RESS X7019 |         | Expires | ~ |
|                 | + ADD PAYM    | ENT METHOD |         |         |   |
|                 |               |            |         |         |   |
|                 |               |            |         |         |   |

Lastly, you can adjust the sign-in information you use to log in via the **Account Info** link on the left. Here, you will see displayed the email and password you use to log in. You can change the email by clicking the pencil icon to the right of that field, and change the password using the **Change Password** form at the bottom.

| Personal Info                         | Account Information                                                                                                    |   |  |  |  |
|---------------------------------------|----------------------------------------------------------------------------------------------------|---|--|--|--|
| Payment Methods                       | Use the email or phone number below to sign into your giving account. The<br>email address will also be how you receive giving receipts. |   |  |  |  |
| Account Info                          | In order to save or edit your phone number, a secure pin must be sent to you device and provided below when prompted.                    | r |  |  |  |
|                                       |                                                                                                    |   |  |  |  |
|                                       |                                                                                                    |   |  |  |  |
|                                       | Change Password                                                                                                    |   |  |  |  |
|                                       | Use the form below to change the password for your account.                                                                              |   |  |  |  |
|                                       | CURRENT PASSWORD                                                                                                    |   |  |  |  |
|                                       | Current Password                                                                                                    | 1 |  |  |  |
|                                       | NEW PASSWORD                                                                                                    |   |  |  |  |
|                                       | New Password                                                                                                    | Ð |  |  |  |
|                                       | CONFIRM NEW PASSWORD                                                                                                    |   |  |  |  |
|                                       | Confirm New Password                                                                                                    | Ð |  |  |  |
|                                       | SAVE PASSWORD                                                                                                    |   |  |  |  |
|                                       |                                                                                                    |   |  |  |  |
|                                       |                                                                                                    |   |  |  |  |
| 🖺 Knowledge Base 🛛 🖻 Last Updated: 20 | 019/05/28                                                                                                    |   |  |  |  |
| Categories:                           | DONORS NEW GIVING PORTAL                                                                                                    |   |  |  |  |

## We appreciate your feedback

The below area is for article feedback ONLY. The feedback is not monitored for support inquires. Please contact Tech Support for assistance if a response is needed.

DID THIS ARTICLE ANSWER YOUR QUESTION?

Please select an option

HOW CAN WE IMPROVE THIS ARTICLE?

|  |      |  | 1. |
|--|------|--|----|
|  | Send |  |    |

©2019, Giving Help Desk, Inc. All Rights Reserved  $\cdot$  Theme Dark / Light